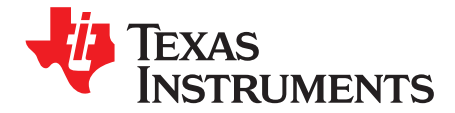

This user's guide describes the function and use of the ADS54J20 evaluation module. Included in this document are a quick-start guide, instructions for optimizing evaluation results, software description, alternate hardware configurations, and jumper, connector, and LED descriptions.

|       |        | Contents                                        |    |
|-------|--------|-------------------------------------------------|----|
| 1     | Overv  | <i>r</i> iew                                    | 2  |
|       | 1.1    | Required Hardware                               | 2  |
|       | 1.2    | Required Software                               | 2  |
|       | 1.3    | Evaluation Board Feature Identification Summary | 3  |
|       | 1.4    | References                                      | 3  |
| 2     | Quick  | Start Guide                                     | 4  |
|       | 2.1    | Software Installation                           | 4  |
|       | 2.2    | Hardware Setup Procedure                        | 5  |
|       | 2.3    | Software Setup Procedure                        | 6  |
|       | 2.4    | Quick Start Trouble Shooting                    | 10 |
| 3     | Optim  | nizing Evaluation Results                       | 11 |
|       | 3.1    | Clocking Optimization                           | 11 |
|       | 3.2    | Coherent Input Source                           | 11 |
|       | 3.3    | HSDC Pro Settings                               | 11 |
| 4     | Softw  | are Description                                 | 12 |
|       | 4.1    | ADS54J20 EVM GUI                                | 12 |
|       | 4.2    | Low Level View                                  | 13 |
| 5     | Altern | ate Hardware Configurations                     | 14 |
|       | 5.1    | Clocking Options                                | 14 |
|       | 5.2    | Analog Input Options                            | 15 |
| Appei | ndix A | Jumper, Connector, and LED Descriptions         | 16 |

#### List of Figures

| 1 | EVM Feature Locations                                     | 3  |
|---|-----------------------------------------------------------|----|
| 2 | Quick Start Test Setup                                    | 5  |
| 3 | ADS54Jxx GUI Low Level View Tab                           | 7  |
| 4 | HSDC Pro GUI Main Panel                                   | 7  |
| 5 | Channel 1 Data Capture Results from Quick Start Procedure | 9  |
| 6 | ADS54Jxx GUI                                              | 12 |
| 7 | Low Level View Tab                                        | 13 |
| 8 | GUI CMOS Selection                                        | 14 |
| 9 | LMK04828 Clock Outputs Tab                                | 15 |
|   |                                                           |    |

### List of Tables

| 1          | Quick Start Performance Measurements                        | 9  |
|------------|-------------------------------------------------------------|----|
| 2          | Troubleshooting Tips                                        | 10 |
| 3          | HSDC Pro Settings to Optimize Results                       | 11 |
| 4          | ADS54J20 GUI Tab Descriptions                               | 12 |
| 5          | Low Level View Controls                                     | 13 |
| Microsoft, | Windows are registered trademarks of Microsoft Corporation. |    |

1

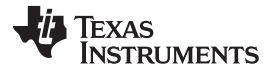

#### Overview

| 6 | Jumper Descriptions and Default Settings | 16 |
|---|------------------------------------------|----|
| 7 | Connector Descriptions                   | 16 |
| 8 | LED Descriptions                         | 17 |

# 1 Overview

The ADS54J20EVM is an evaluation module (EVM) designed to evaluate the ADS54J20 high-speed, JESD204B interface ADCs. The EVM includes an onboard clocking solution (LMK04828), transformer coupled inputs, full power solution, and easy-to-use software GUI and USB interface.

The following features apply to this EVM:

- Transformer-coupled signal input network allowing a single-ended signal source from 0.4 MHz to 800 MHz
- LMK04828 system clock generator that generates field-programmable gate array (FPGA) reference clocks for the high-speed serial interface and may be used to generate the ADC sampling clock (default setting)
- Transformer-coupled clock input network to test the ADC performance with a very low-noise clock source
- High-speed serial data output over a standard FPGA Mezzanine Card (FMC) interface connector

The ADS54J20EVM is designed to work seamlessly with the TSW14J56EVM, Texas Instruments' JESD204B data capture/ pattern generator card, through the High Speed Data Converter Pro (HSDC Pro) software tool for high-speed data converter evaluation. The ADS54J20EVM was also designed to work with many of the development kits from leading FPGA vendors that contain an FMC connector.

# 1.1 Required Hardware

The following equipment is **included** in the EVM evaluation kit:

- ADS54J20 Evaluation Board (EVM)
- · Power supply cable
- Mini-USB cable

The following list of equipment are items that are **not included** in the EVM evaluation kit but are items required for evaluation of this product in order to achieve the best performance:

- TSW14J56EVM Data Capture Board, two +5-V power supplies and Mini-USB cable
- Computer running Microsoft® Windows® 8, Windows 7, or Windows XP
- One Low-Noise Signal Generator. Recommendations:
  - RF generator, > +17 dBm, < -40 dBc harmonics, < 500 fs jitter 20 kHz-20 MHz, 10-MHz to 2-GHz frequency range</li>
  - Examples: TSW2170EVM, HP HP8644B, Rohde & Schwarz SMA100A
- Bandpass filter for desired analog input. Recommendations:
  - Bandpass filter, ≥ 60-dB harmonic attenuation, ≤ 5% bandwidth, > +18-dBm power, < 5-dB insertion loss
  - Examples: Trilithic 5VH-series Tunable BPF, K&L BT-series Tunable BPF, TTE KC6 or KC7-series Fixed BPF
- Signal path cables, SMA and/or BNC with BNC-to-SMA adapters

# 1.2 Required Software

The following software is required to operate the ADS54J20EVM and available online. See References, Section 1.4 for links.

• ADS54Jxx\_EVM\_GUI (Rev x)

The following software is required to operate the TSW14J56EVM and available online. See References, Section 1.4 for links.

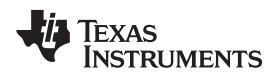

• High Speed Data Converter Pro software

# 1.3 Evaluation Board Feature Identification Summary

The EVM features are labeled in Figure 1.

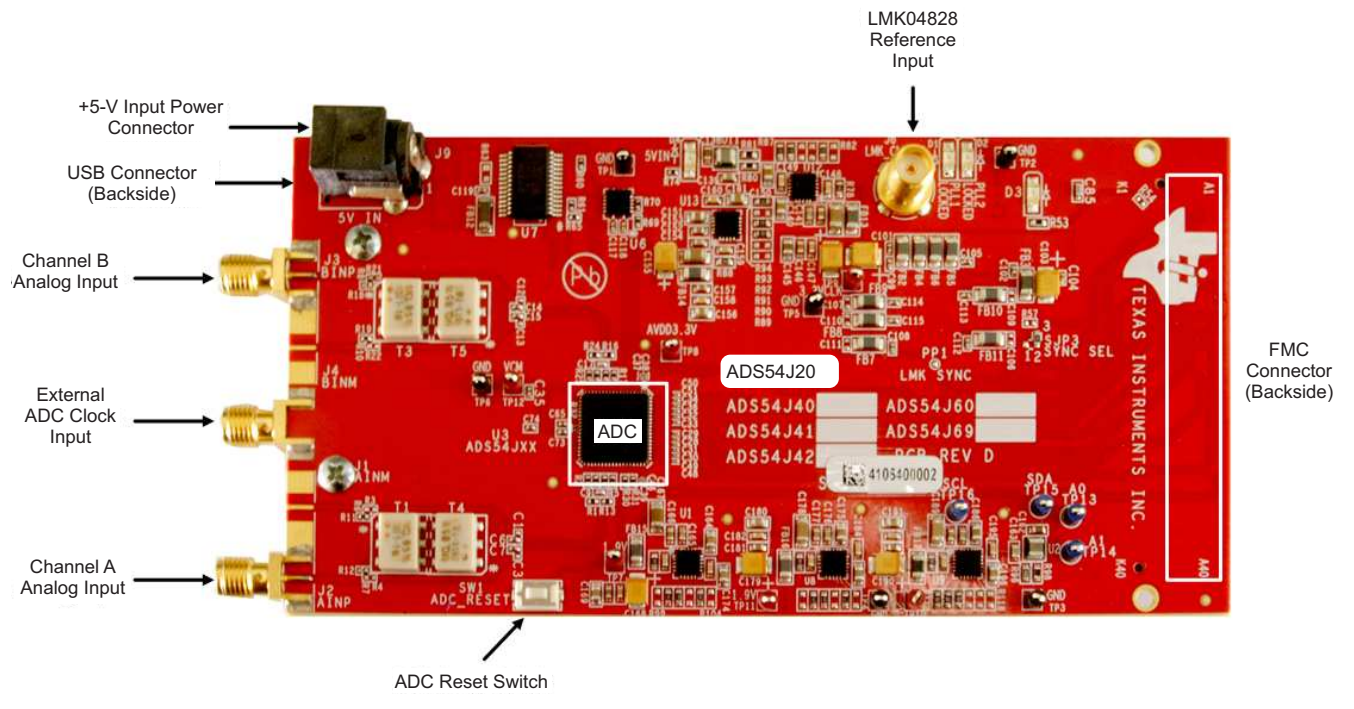

Figure 1. EVM Feature Locations

# 1.4 References

- ADS54J20EVM software, available at: <u>www.ti.com/tool/ADS54J20EVM</u>
- ADS54J20 datasheet (<u>SBAS766</u>), available at <u>www.ti.com/product/ADS54J20</u>
- LMK04828 datasheet (SNAS605), available at www.ti.com/product/lmk04828
- TSW14J56EVM User's Guide (SLWU086), available at www.ti.com/tool/TSW14J56EVM
- High Speed Data Converter Pro software (SLWC107) and User's Guide (<u>SLWU087</u>), available at <u>www.ti.com/tool/dataconverterpro-sw</u>

**NOTE:** Schematics, layout, and BOM are available on the <u>ADS54J20EVM</u> product page on <u>www.ti.com</u>.

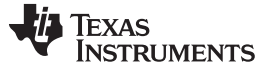

#### 2 Quick Start Guide

This section guides the user through the EVM test procedure to obtain a valid data capture from the ADS54J20EVM using the TSW14J56EVM capture card. This should be the starting point for all evaluations.

#### 2.1 Software Installation

The proper software must be installed before beginning evaluation. See Section 1.2 for a list of the required software. The References section of this document contains links to find the software on the TI website.

**Important:** The software must be installed before connecting the ADS54J20EVM and TSW14J56 to the computer for the first time.

#### 2.1.1 ADS54Jxx EVM GUI Installation

The ADS54Jxx EVM GUI is used to control the ADS54J20EVM. It must be used to properly configure the devices on the EVM.

- 1. Download the ADS54Jxx EVM GUI from the TI website. The References section of this document contains links to find the software on the TI website.
- 2. Extract the files from the zip file.
- 3. Run setup.exe and follow the installation prompts.

#### 2.1.2 High Speed Data Converter Pro GUI Installation

High Speed Data Converter Pro (HSDC Pro) is used to control the TSW14J56EVM and analyze the captured data. Please see the HSDC Pro user's guide (SLWU087) for more information.

- 1. Download HSDC Pro from the TI website. The References section of this document contains the link to find the software on the TI website.
- 2. Extract the files from the zip file.
- 3. Run setup.exe and follow the installation prompts.

# 2.2 Hardware Setup Procedure

A typical test setup using the ADS54J20EVM and TSW14J56EVM is shown in Figure 2. This is the test setup used for the quick start procedure. The rest of this section describes the hardware setup steps.

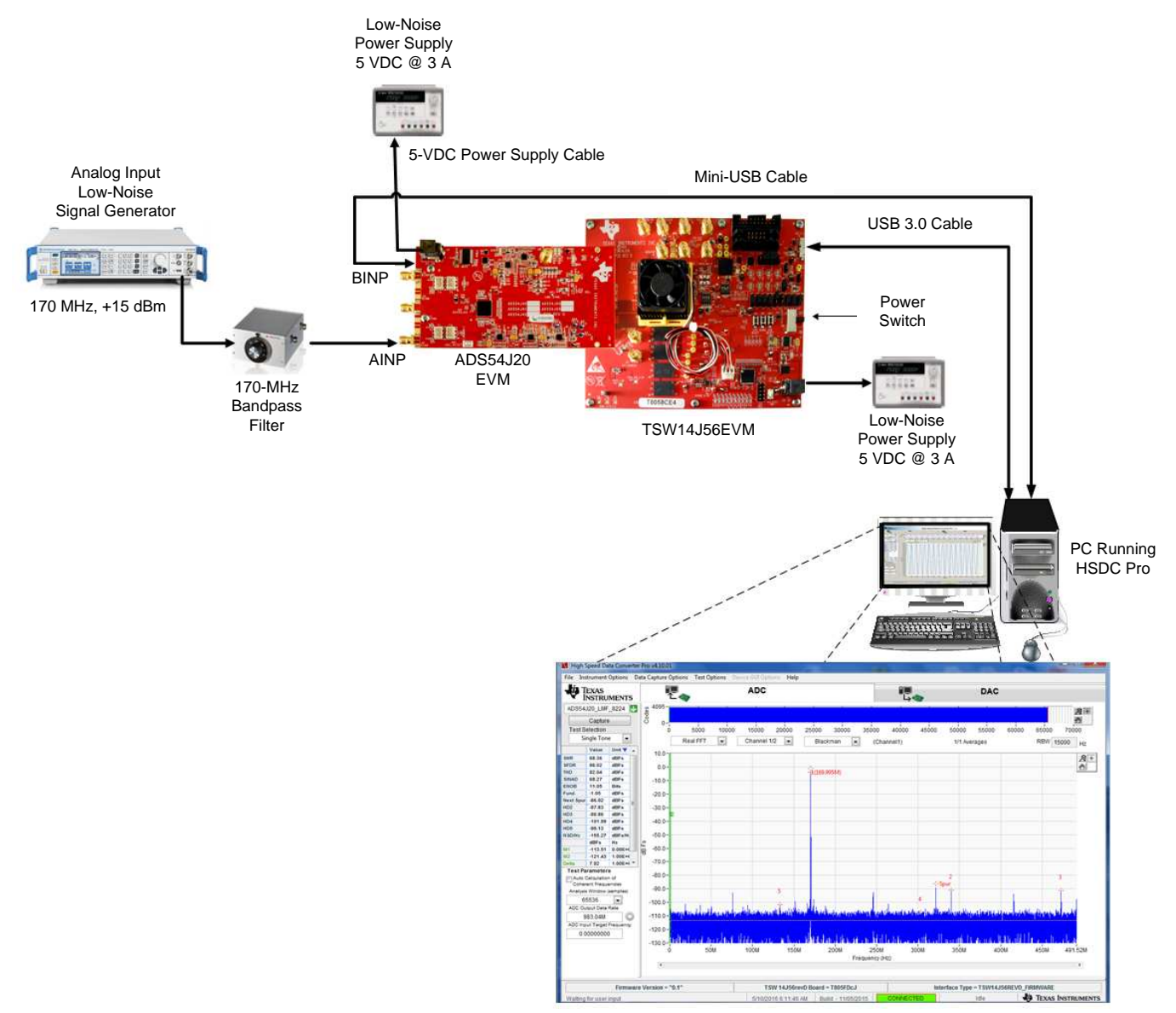

Figure 2. Quick Start Test Setup

# 2.2.1 TSW14J56EVM Setup

First, setup the TSW14J56EVM using the following steps:

- 1. Connect the ADS54J20EVM to the TSW14J56EVM using the FMC connectors.
- 2. Connect the included power supply cable to connector J11 (+5V IN) and the other end to a +5 VDC  $\pm$ 0.3 VDC 3-A power supply.
- 3. Connect the included mini-USB cable to the USB connector (J9).
- 4. turn on the power supply. Flip the power switch (SW6) to the *ON* position. The board should draw around 0.5 A after power up. This will increase to around 1.7 A when loaded with firmware.

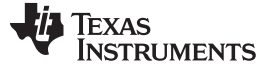

Quick Start Guide

### 2.2.2 ADS54J20EVM Setup

Next, setup the ADS54J20EVM using the following:

- Connect the included 5-V power supply cable to connector J9 of the EVM. Connect the red wire to +5 VDC ±0.1 VDC of a power supply rated for at least 3 A. Connect the black wire to GND of the power supply.
- 2. Connect the included mini-USB cable to the USB connector J8.
- 3. Turn on the power supply. The power draw should be around 0.66 A. When the board is configured, it will draw approximately 1.35 A.
- 4. Set the analog input signal generator for 170 MHz, and about +15 dBm of power.
- 5. Place a narrow pass-band band-pass filter at the output of the analog signal generator to remove noise and harmonics from the signal generator.
- 6. Connect the analog input signal generator to the EVM though SMA connector AINP (J2).

# 2.3 Software Setup Procedure

The software can be opened and configured once the hardware is properly setup.

# 2.3.1 ADS54J20 GUI Configuration

- 1. Open the ADS54Jxx EVM GUI by going to *Start Menu* → *All Programs* → *Texas Instruments ADCs* → *ADS54Jxx EVM GUI*.
- 2. Verify that the green USB Status indicator is lit in the top right corner of the GUI. If it is not lit, click the *Reconnect USB* button and check the USB Status indicator again. If it is still not lit, then verify the EVM is connected to the computer through the included mini-USB cable.
- 3. Click on the Low Level View tab then click the Load Config button.
- 4. Navigate to C:\Program Files(86)\Texas Instruments\ADS54Jxx EVM GUI\Configuration Files, select the file called LMK\_Config\_Onboard\_983p04\_MSPS.cfg, then click OK. This programs the LMK04828 to provide a 983.04 MHz clock to the ADC.
- 5. Verify that the LMK04828 phase lock loop (PLL) is locked by checking that the *PLL2 LOCKED* LED (D3) is lit.
- 6. Once the LMK04828 PLL is locked, press SW1 (*ADC RESET*) to provide a hardware reset to the ADC. This switch is located in the middle of the EVM.
- 7. In the *Low Level View* tab, click *Load Config.* Select the file called *ADS54J20\_LMF\_8224.cfg* and click *OK*. The ADS54J20EVM is now configured for no decimation and 8 JESD204B lanes.

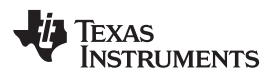

| ADS54Jxx EVM GUI v1.5                  | Low Level V      | /iew Tab  |      |       |     |                        |               | <b>X</b>                     |
|----------------------------------------|------------------|-----------|------|-------|-----|------------------------|---------------|------------------------------|
| File Debug Settings Help               |                  |           |      |       |     |                        |               |                              |
|                                        |                  | A         | DS5  | i4Jx  | x ( | G <mark>UI v1.5</mark> | Select the    | e device ADS54J40            |
| ADS54Jxx LMK04828 Low                  | Level View       |           |      |       |     |                        |               | USB Status Reconnect FTDI ?  |
| Register Map                           |                  |           |      |       |     | Write Data             | Register Data | Transfer Read to Write       |
| Block / Register Name                  | Address Defi     | ault Mode | Size | Value |     | x 0                    |               |                              |
| LMK04828<br>x000                       | 0x00 0x0         | 0 R/W     | 8    | 0x00  | =   | Write Register         | RW            | USB Status                   |
| X002                                   | 0x02 0x0         | D ROVV    | 0    | 0×00  |     | Wirite All             |               |                              |
| x003<br>x004                           | 0x04 0x0         |           | 8    | 0x00  |     | Read Data              |               |                              |
| 2006                                   | 0x05 0x0         |           | 8    | 0×00  |     | × 0                    |               |                              |
| ×00C                                   | 0x00 0x0         |           | 8    | 0×00  |     | <u> </u>               |               |                              |
| X00E                                   | 0x0E 0x0         | 0 R       | 8    | 0x00  |     | Read Register          |               |                              |
| ×100                                   | 0x100 0x0        | 2 R/W     | 8    | 0×02  |     |                        |               |                              |
| ×101                                   | 0x101 0x5        | 5 R/W     | 8    | 0x55  |     | Read All               |               |                              |
| ×103                                   | 0x103 0x0        | 0 R/W     | 8    | 0x00  |     | Country & diddee and   |               |                              |
| x104                                   | 0x104 0x0        | 0 R/W     | 8    | 0x00  |     | Current Address        |               |                              |
| ×105                                   | 0x105 0x0        | 0 R/W     | 8    | 0x00  |     | × 0                    |               |                              |
| ×106                                   | 0x106 0x7        | 9 R/W     | 8    | 0x79  |     | Note: Load             |               |                              |
| x107                                   | 0x107 0x0        | 0 R/W     | 8    | 0x00  |     | Config will            | Load Config   |                              |
| x108                                   | 0x108 0x0        | 4 R/W     | 8    | 0x04  |     | Overwrite all          | Loud Cornig   |                              |
| x109                                   | 0x109 0x5        | 5 R/W     | 8    | 0x55  |     | Registers.             |               |                              |
| ×10B                                   | 0x10B 0x0        | 0 R/W     | 8    | 0x00  |     |                        |               |                              |
| x10C                                   | 0x10C 0x0        | 0 R/W     | 8    | 0x00  |     | Load Config            |               |                              |
| ×10D                                   | 0x10D 0x0        | 0 R/W     | 8    | 0x00  |     | Loud coning            |               |                              |
| x10E                                   | Ox10E Ox7        | 9 R/W     | 8    | 0x79  | -   | Save Config            |               |                              |
| Pagistar Description                   |                  |           |      |       |     |                        |               |                              |
| Register Description                   |                  |           |      |       |     |                        |               |                              |
|                                        |                  |           |      |       | *   | Block                  | Address       | Write Data Read Data_Generic |
|                                        |                  |           |      |       |     |                        | ▼ × 0         | x 0 x 0                      |
|                                        |                  |           |      |       |     | 3                      |               |                              |
|                                        |                  |           |      |       | Ŧ   |                        |               | Write Register Read Register |
| Updated the Tree with register details | 5/19/2016 8:42:4 | 6 AM      | Buil | d:    |     | CONNECTED              | Idle          | TEXAS INSTRUMENTS            |

Figure 3. ADS54Jxx GUI Low Level View Tab

#### 2.3.2 HSDC Pro GUI Configuration

1. Open High Speed Data Converter Pro by going to *Start Menu* → *All Programs* → *Texas Instruments* → *High Speed Data Converter Pro.* The GUI main page looks as shown in Figure 4.

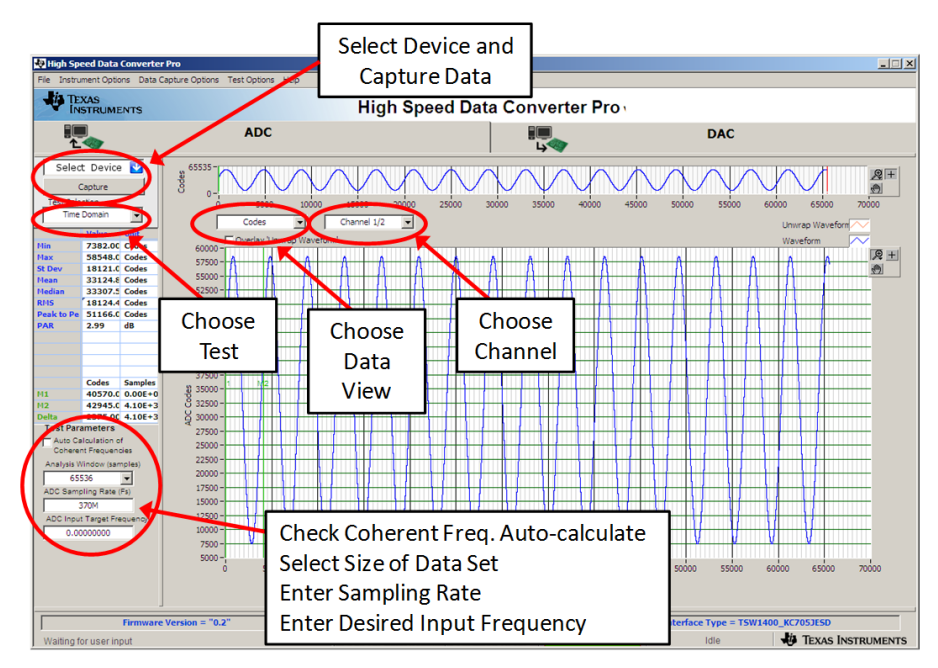

Figure 4. HSDC Pro GUI Main Panel

- 2. When prompted to select the capture board, select the TSW14J56 whose serial number corresponds to the serial number on the TSW14J56EVM and click *OK*. This popup can be accessed through the *Instrument Options* menu.
- 3. If no firmware is currently loaded, there is a message indicating this. Click on OK.

7

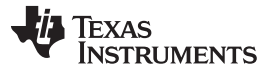

Quick Start Guide

- 4. Verify the *ADC* tab at the top of the GUI is selected.
- 5. Use the Select ADC drop-down menu at the top left corner to select ADS54J20\_LMF\_8224.
- 6. When prompted to update the firmware for the ADC, click Yes and wait for the firmware to download to the TSW14J56. This takes about 30-40 seconds.
- 7. Enter "983.04M" into the *ADC Output Data Rate* field at the bottom left corner then click outside this box or press return on the PC keyboard.
- 8. The GUI displays the new lane rate of the SerDes interface based off of the sample rate and other parameters from the loaded configuration files. Click *OK*.
- 9. Click the Instrument Options menu at the top of HSDC Pro and select Reset Board.
- 10. Click Capture in HSDC Pro to capture data from the ADC.

11. The results from the captured data of Channel 1 should look like Figure 5 and the performance should be similar to Table 1. If this result is not achieved, then see the Quick Start Troubleshooting section of this document.

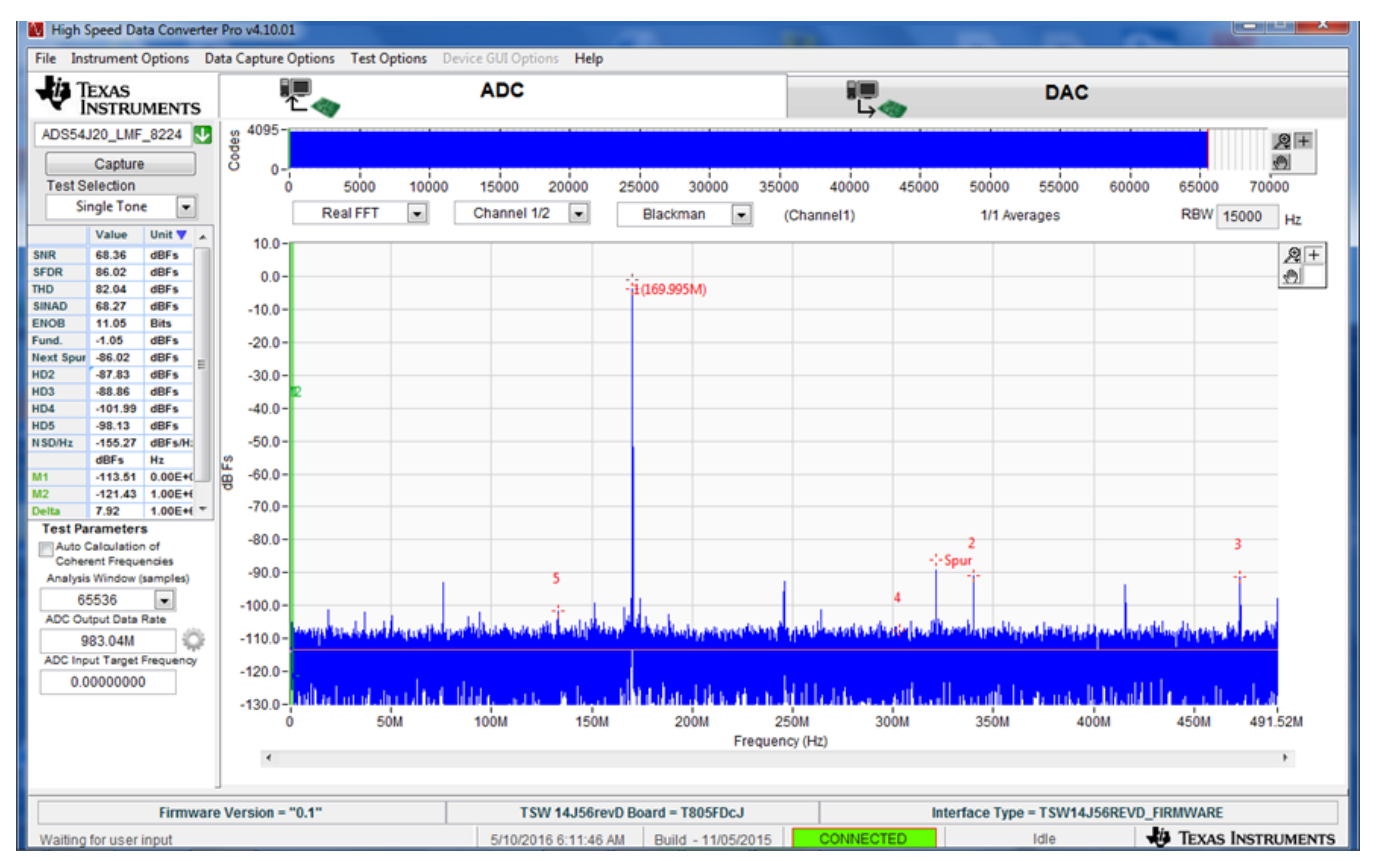

Figure 5. Channel 1 Data Capture Results from Quick Start Procedure

| Result | Measured Value | Units |
|--------|----------------|-------|
| SNR    | 69.25          | dBFS  |
| SFDR   | 85.31          | dBFS  |

# 2.4 Quick Start Trouble Shooting

Use Table 2 to assist with problems that may have occurred during the quick start procedure.

# Table 2. Troubleshooting Tips

| Issue                                                       | Troubleshooting Tips                                                                                                    |  |  |  |  |
|-------------------------------------------------------------|----------------------------------------------------------------------------------------------------|--|--|--|--|
| General Problems                                            | Verify the test setup shown in Figure 2 and repeat the setup procedure as described in this document.                                                               |  |  |  |  |
|                                                             | Check power supplies to the EVM's. Verify that the power switches are in the ON position and supplies are drawing appropriate current.                              |  |  |  |  |
|                                                             | Check signal and clock connections to the EVM.                                                                                                    |  |  |  |  |
|                                                             | Check that all boards are properly connected together.                                                                                                    |  |  |  |  |
|                                                             | Try pressing the CPU_RESET button on the TSW14J56EVM.                                                                                                    |  |  |  |  |
|                                                             | Try power-cycling the external power supply to the EVM and reprogram the LMK and ADC devices.                                                                       |  |  |  |  |
| TSW14J56 LEDs are not correct:                              | Verify the settings of the configuration switches on the TSW14J56EVM.                                                                                               |  |  |  |  |
| D1, D5 – N/A<br>D2, D4 – Blinking<br>D3, D6, D7 – OFF       | Verify that the EVM configuration GUI is communicating with the USB and that the configuration procedure has been followed.                                         |  |  |  |  |
| D8, D28 – ON                                                | (LEDs Not Blinking) Reprogram the LMK device.                                                                                                    |  |  |  |  |
|                                                             | Try pressing the CPU_RESET button on the TSW14J56EVM.                                                                                                    |  |  |  |  |
|                                                             | Try capturing data in HSDC Pro to force an LED status update.                                                                                                    |  |  |  |  |
| Device GUI is not working properly                          | Verify that the USB cable is plugged into the EVM and the PC.                                                                                                    |  |  |  |  |
|                                                             | Check the computer's Device Manager and verify that a <i>USB Serial Device</i> is recognized when the EVM is connected to the PC.                                   |  |  |  |  |
|                                                             | Verify that the green USB Status LED light in the top right corner of the GUI is lit. If it is not lit, press Reconnect FTDI button.                                |  |  |  |  |
|                                                             | Try restarting the configuration GUI.                                                                                                    |  |  |  |  |
|                                                             | Check default jumper connections as shown in Appendix A.                                                                                                    |  |  |  |  |
| HSDC Pro Software is not<br>capturing good data or analysis | Verify that the TSW14J56EVM is properly connected to the PC with a mini-USB cable and that the board serial number is properly identified by the HSDC Pro software. |  |  |  |  |
| results are incorrect.                                      | Check that the proper ADC device is selected. In default conditions, ADS54J20_LMF_8224 should be selected.                                                          |  |  |  |  |
|                                                             | Check that the analysis parameters are properly configured.                                                                                                    |  |  |  |  |
|                                                             | Check that the fundamental power is no larger than -1 dBFs.                                                                                                    |  |  |  |  |
| HSDC Pro Software gives a Time-                             | Try to reprogram the LMK device and reset the JESD204 link.                                                                                                    |  |  |  |  |
| Out error when capturing data                               | Verify that the ADC sampling rate is correct in the HSDC Pro software.                                                                                              |  |  |  |  |
| Sub-Optimal Measured<br>Performance                         | Make sure an ADC hardware reset was issued after loading the LMK but before loading the ADC configuration file.                                                     |  |  |  |  |
|                                                             | Check that the spectral analysis parameters are properly configured.                                                                                                |  |  |  |  |
|                                                             | Verify that bandpass filters are used in the clock and input signal paths and that low-noise signal sources are used.                                               |  |  |  |  |

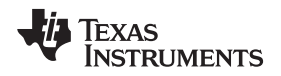

# **3 Optimizing Evaluation Results**

This section assists the user in optimizing the performance during evaluation of the product.

# 3.1 Clocking Optimization

The sampling clock provided to the ADC needs to have very low phase noise to achieve optimal results. The default EVM configuration uses the LMK04828 clocking device to generate the sampling clock. There are two options to improve the clock noise performance.

- 1. To achieve the best performance, the LMK04828 can be bypassed in favor of an externally provided clock that is transformer coupled to the ADC. The clock must have very low noise and must use an external narrow pass-band filter to achieve optimal noise performance. The clock amplitude must be within the datasheet limits. See Section 5 for more information regarding this setup.
- The LMK04828 can be used as a clock distributor by using an external clock as the input to the LMK04828. Filters should still be used on the clock to optimize the noise performance. See Section 5.2 for more information regarding this setup.

# 3.2 Coherent Input Source

A *Rectangular* window function can be applied to the captured data when the sample rate and the input frequency are set precisely to capture an integer number of cycles of the input frequency (sometimes called coherent frequency). This may yield better SNR results. The clock and analog inputs must be frequency locked (such as through 10-MHz references) in order to achieve coherency.

# 3.3 HSDC Pro Settings

HSDC Pro has some settings that can help improve the performance measurements. These are highlighted in Table 3.

| HSDC Pro Feature                                         | Description                                                                                                    |  |  |  |  |
|----------------------------------------------------------|----------------------------------------------------------------------------------------------------|--|--|--|--|
| Analysis Window (samples)                                | Selects the number of samples to include in the selected test analysis. Collect more data to improve frequency resolution of Fast-Fourier Transform (FFT) analysis. If more than 65,536 samples are required, the setting in the <i>Data Capture Options</i> needs to be increased to match this value. |  |  |  |  |
| Data Windowing Function                                  | Select the desired windowing function applied to the data for FFT analysis. Select <i>Blackman</i> when sampling a non-coherent input signal or <i>Rectangle</i> when sampling a coherent input signal.                                                                                                 |  |  |  |  |
| Test Options $\rightarrow$ Notch<br>Frequency Bins       | Select bins to be removed from the spectrum and back-filled with the average noise level. May also customize which Harmonics/Spurs are considered in SNR and THD calculations and select the method for calculating spur power.                                                                         |  |  |  |  |
| Test Options $\rightarrow$ Bandwidth Integration Markers | Enable markers to narrow the Single-Tone FFT test analysis to a specific bandwidth.                                                                                                    |  |  |  |  |
| Data Capture Options →<br>Capture Options                | Configure the number of contiguous samples per capture (capture depth). May also enable<br>Continuous Capture and FFT Averaging.                                                                                                    |  |  |  |  |

## Table 3. HSDC Pro Settings to Optimize Results

#### 4 Software Description

# 4.1 ADS54J20 EVM GUI

Figure 6 shows the front page of the ADS54Jxx EVM GUI as it should be seen upon opening the GUI. Descriptions for each of the tabs of the GUI are shown in Table 4.

| ADS54Jxx EVM GUI v1.5                                                                                                    | Baars Description                                                  |                                                                                                    |                                                                                                    |
|----------------------------------------------------------------------------------------------------|--------------------------------------------------------------------|----------------------------------------------------------------------------------------------------|----------------------------------------------------------------------------------------------------|
| File Debug Settings Help                                                                                                    |                                                                    |                                                                                                    |                                                                                                    |
|                                                                                                    |                                                                    | ADS54Jxx GUI                                                                                                    | v1.5 Select the device ADS54J40                                                                                                    |
| ADS54Jxx LMK04828                                                                                                    | Low Level View                                                     |                                                                                                    | USB Status 🥚 Reconnect FTDI ?                                                                                                    |
| RESET, Miscellaneous                                                                                                    | JESD Test Patterns                                                 | LMFC Control                                                                                                    | EVM Startup Sequence                                                                                                    |
| Analog Core Reset<br>Digital Core Reset<br>(Not self-clearing)<br>Flip ADC Data<br>Jeso Dode<br>40><br>JESD PLL Mode<br>20x mode, 4 Lanes/ADC | Enable // Character<br>Replacement for frame<br>Algment Monitoring | Use Different LMFC<br>Counter Starting Value<br>LMFC Counter Starting Value<br>0<br>Powerdown<br>Global PDN<br>0 Verride PDN Pin | <ol> <li>Load appropriate clock configuration using the "Load Config" button on the<br/>"Low Level View" tab. Choose the file based on the sample rate if the<br/>onboard clock is used or choose the external clock file to use an external<br/>clock. Note that for the ADS24196 decimation modes, the sampling rate should<br/>be chosen as 2 or 4 times larger than the final data rate. For instance, if the<br/>final data rate is 256 Msps after 4x decimation, then 1024 Msps should be<br/>chosen as 1 as the sampling rate. In this case, the "ADC Output Data Rate" in<br/>HSDCPro should be set to "256M".</li> <li>Press the "ADC RESET" button (SW1) on the EVM to provide a hardware<br/>reset to the ADC.</li> <li>Load the ADC configuration file using the "Load Config" button on the "Low<br/>Level View" tab.</li> </ol> |
| EN Programming of K<br>Frames per Multi-Frame (K)                                                                                             | Scrambling EN<br>JESD204B Subclass<br>Subclass 0                   |                                                                                                    |                                                                                                    |
| Manual SYNC Control                                                                                                    | ILA Sequence                                                       |                                                                                                    |                                                                                                    |
| Enable Software SYNC                                                                                                    | Disable ILA Sequence                                               |                                                                                                    |                                                                                                    |
| Software SYNC<br>Sync Deasserted                                                                                                    | ILA Sequence Delay<br>No Delay                                     |                                                                                                    |                                                                                                    |
| Updated the Tree with register detai                                                                                                    | Is 5/19/2016 8:43:53 AM                                            | Build: CON                                                                                                    | INECTED Idle V Texas Instruments                                                                                                    |

Figure 6. ADS54Jxx GUI

#### Table 4. ADS54J20 GUI Tab Descriptions

| Tab            | Description                                                                                                    |
|----------------|----------------------------------------------------------------------------------------------------|
| ADS54Jxx       | Enables control of the ADS54Jxx features. None of these controls need to be touched for basic operation. Instead, use the Low Level View tab to load configuration files.                                                             |
| LMK04828       | Enables control of many of the LMK04828 features. Configuration files can be used to setup the LMK04828 in known working configurations, however this tab can be used to setup more advanced clocking schemes.                        |
| Low Level View | Allows write and read access to all device registers. Also allows loading and saving of configuration files. The device configurations can be saved from this tab for use in the user's system. See Section 4.2 for more information. |

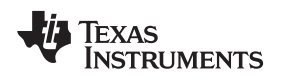

# 4.2 Low Level View

The Low Level View tab, shown in Figure 7, allows configuration of the devices at the bit and field level. At any time, the controls described in Table 5 may be used to configure or read from the device.

| Debug Settings Help                                                                                                    |                                                                                                    |                                                                                                    |                                                                                                    |                                                                                                    |
|----------------------------------------------------------------------------------------------------|----------------------------------------------------------------------------------------------------|----------------------------------------------------------------------------------------------------|----------------------------------------------------------------------------------------------------|----------------------------------------------------------------------------------------------------|
|                                                                                                    |                                                                                                    | ADS54Jxx                                                                                                    | GUI v1.5                                                                                                    | Select the device ADS54J40                                                                                                    |
| DS54Jxx LMK04828                                                                                                    | Low Level View                                                                                                    |                                                                                                    |                                                                                                    | USB Status 🔵 Reconnect FTDI 3                                                                                                    |
| egister Map                                                                                                    |                                                                                                    |                                                                                                    | Write Data                                                                                                    | Register Data                                                                                                    |
| Nock / Register Name     MASTER 0x20     MASTER 0x21     MASTER 0x22     MASTER 0x22     MASTER 0x26     MASTER 0x56     MASTER 0x55     ADSS4Jxx_DIGITAL     MAIN DIGITAL 0x00     JESD DIGITAL 0x00     JESD DIGITAL 0x01     JESD DIGITAL 0x02     JESD DIGITAL 0x03     JESD DIGITAL 0x03     JESD DIGITAL 0x06     JESD DIGITAL 0x06     JESD DIGITAL 0x07     JESD DIGITAL 0x06     JESD DIGITAL 0x07     JESD DIGITAL 0x07     JESD DIGITAL 0x07     JESD DIGITAL 0x07     JESD DIGITAL 0x06     JESD DIGITAL 0x07     JESD DIGITAL 0x06     JESD DIGITAL 0x07     JESD DIGITAL 0x06     JESD DIGITAL 0x07     JESD DIGITAL 0x07     JESD DIGITAL | Oddress         Default           Register         0x00           0x8026         0x00           0x8055         0x00           0x8055         0x00           0x880000         0x00           0x8890001         0x00           0x8990001         0x00           0x8990001         0x00           0x8990001         0x00           0x8990001         0x00           0x8990001         0x00           0x8990005         0x00           0x8990007         0x00           0x8990007         0x00           0x890007         0x00 | Mode         Size         Value           Map         0x00         0x00           0x00         0x00         0x00           R/W         8         0x00           R/W         8         0x00           0x00         0x00         0x00           0x00         0x00         0x00           0x00         0x00         0x00           0x00         0x00         0x00 | x 0<br>Write Register<br>Write All<br>Read Data<br>x 0<br>Read Register<br>Read All<br>Current Address<br>x 690000<br>Note: Load<br>Config will<br>Overwrite all<br>Registers.<br>Load Config<br>Save Config | Register Data<br>FRAME_ALIGN[1/1]<br>CLANE_ALIGN[1/1]<br>FFLP_ADC_DATA[1/1]<br>UNUSED<br>CUNUSED<br>CONFig<br>Generic<br>Read/Write |
| CTRL_K[7:7]<br>Enable bit for number of frames per<br>Ix6906<br>TESTMODE_EN[4:4]<br>Generates long transport layer test<br>10. ADO CATATORIA                                                                                                    | multiframe - if cleared K = 5, if se<br>pattern                                                                                                    | t K is set in register                                                                                                    | Block<br>ADS54Jxx_DIGITA                                                                                                    | Address Write Data Read Data_Generic<br>L v 690000 x 0 x 0<br>Write Register Read Read Register                                     |

Figure 7. Low Level View Tab

| Control                             | Description                                                                                                    |  |
|-------------------------------------|----------------------------------------------------------------------------------------------------|--|
| Register Map                        | Displays the devices on the EVM, registers for those devices, and the states of the registers.                                                                                             |  |
|                                     | <ul> <li>Selecting a register field allows bit manipulation in the Register Data section.</li> </ul>                                                                                       |  |
|                                     | • The Value column shows the value of the register at the time the GUI was last updated due to a read or write event.                                                                      |  |
| Write Register button               | Write to the register highlighted in the Register Map with the value in the Write Data field. This button must be clicked after changing bits in the register data section.                |  |
| Write All button                    | Update all registers shown in the Register Map with the values shown in the Register Map log.<br>The log can be viewed by double left clicking in the bottom left status bar of this page. |  |
| Read Register button                | Read from the register highlighted in the Register Map and display the results in the Value column.                                                                                        |  |
| Read All button                     | Read from all registers in the Register Map and display the current state of hardware. Also updates the controls in the other tabs.                                                        |  |
| Load Config button                  | Load a configuration file from disk and write the registers in the file.                                                                                                    |  |
| Save Config button                  | Save a configuration file to disk that contains the current register configuration.                                                                                                    |  |
| Register Data Cluster               | Manipulate individual accessible bits of the register highlighted in the Register Map.                                                                                                    |  |
| Generic Read/Write Register buttons | Perform a generic read or write command to the device shown in the <i>Block</i> drop-down box using the Address and Write Data information                                                 |  |

#### 5 Alternate Hardware Configurations

This section describes alternate hardware configurations in order to achieve better results or to more closely mimic the system configuration.

# 5.1 Clocking Options

The default clocking mode uses the LMK04828 to generate the ADC sampling clock and FPGA clocks. There are three additional clocking options that the EVM supports. These options are described in the following sections.

# 5.1.1 External ADC Sampling Clock

An external clock can be used as the sampling clock for the ADC. This clock can be provided through a transformer using the *EXT\_ADC\_CLK* connector (J5). For this option, C65 and C73 need to be uninstalled and installed at C64 and C72. The LMK04828 must still be used to provide the device clock to the TSW14J56 and the SYSREF signals to both boards. This option provides the best performance, as long as the clock source has better phase-noise performance than the LMK04828. The source of the EXT ADC clock must be synchronized with the LMK04828. To accomplish this, send the 10-MHz reference output from the signal generator and connect it to J6 (CLKIN) of the ADS54J20EVM. This causes LED D1 to illuminate indicating the LMK VCXO source is locked to the external reference clock. The provided LMK configuration files will work in this mode as well. If D1 does not illuminate, the signal from the outside source may be to low. To correct for this, click on the LMK04828 tab at the top of the GUI. When the LMK04828 page opens, click on the "PLL1 Configuration" tab. On the left middle side of the GUI, change the Buffer Type of CLKin1 from "Bipolar" to "CMOS" as shown in Figure 8.

| ADS54Jxx EVM GUI v1.5             |                             |         |           |          |     |
|-----------------------------------|-----------------------------|---------|-----------|----------|-----|
| File Debug Se                     | ttings Help                 |         |           |          |     |
|                                   |                             |         |           |          |     |
| ADS54Jxx                          | LMK0482                     | 8       | Low Lev   | el View  |     |
| PLL1 Confi                        | guration                    | PLI     | _2 Config | guration | S   |
| RESET, Powe                       | erdown, SPI                 |         |           |          |     |
| RESET Powerdown CLKin0            |                             |         |           | CLI      |     |
| Product ID                        | Device                      |         |           |          |     |
| 0 LMK04828 CLI                    |                             |         |           |          |     |
| CLKin Config                      | guration                    |         |           |          |     |
| CLKin0                            | able Buffer Type<br>Bipolar | pe<br>▼ | CLKin2    |          | CLI |
| CLKin1 V Bipolar CLKin2 V Bipolar |                             |         |           |          |     |
| Invert C                          | LKin Former J               | S       |           | •        |     |
| CLKin Mux                         |                             | CLKin1  |           | Out      |     |
| Pin Select Mode                   |                             |         | Mux       |          |     |
| CLKin1 Out                        | Mux                         |         |           |          |     |
| PLL1                              |                             | -       |           |          |     |

Figure 8. GUI CMOS Selection

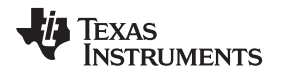

To turn off the ADC clock provided by the LMK04828 to reduce switching noise, click on the *LMK04828* tab, then click on *Clock Outputs* tab, then select *Powerdown* for *DCLK Type* under *CLKout 2 and 3*, as shown in Figure 9.

| ADS54Jxx EVM GUI v1.5                                      |                                                                  |  |  |
|------------------------------------------------------------|------------------------------------------------------------------|--|--|
| File Debug Settings He                                     | lp                                                               |  |  |
|                                                            |                                                                  |  |  |
|                                                            |                                                                  |  |  |
| ADS54Jxx LMK04                                             | 828 Low Level Vie                                                |  |  |
| PLL1 Configuration PLL2 Configurat                         |                                                                  |  |  |
| CLKout 0 and 1<br>FPGA Clock & SYSREF                      | CLKout 2 and 3 (<br>ADC Clock & SYSREF I                         |  |  |
| Group Powerdown<br>Output Drive Level<br>Input Drive Level | Group Powerdown 🗐<br>Output Drive Level 🔽<br>Input Drive Level 🔽 |  |  |
| DCLK Divider                                               | DCLK Divider                                                     |  |  |
| DCLK Source<br>Divider                                     | DCLK Source<br>Divider                                           |  |  |
| DCLK Type Invert                                           | DCLK Type Invert                                                 |  |  |
| SDCLK Source                                               | SDCLK Source                                                     |  |  |
| SDCLK Type Invert                                          | SDCLK Type Invert                                                |  |  |

Figure 9. LMK04828 Clock Outputs Tab

# 5.1.2 External LMK04828 Clock (Clock Distribution Mode)

The LMK04828 can be used as a clock distributor. In this case, the LMK04828 uses in input clock source from CLKIN SMA connector (J6). SJP2 (XO\_PWR) can be left open to turn off the onboard VCXO to avoid crosstalk. To use this mode, load the configuration file named *LMK\_Config\_External\_Clock.cfg*. This mode allows generation of frequencies that are not possible with the LMK when using the on-board VCXO.

# 5.1.3 Clock Generator Using Onboard VCXO

The LMK04828 is used as a clock generator using the onboard 122.88 MHz VCXO. SJP2 must be shorted to turn on the onboard VCXO. The internal PLLs of the LMK04828 can be used with the onboard VCXO to generate the desired frequencies. To use this mode, load one of the configuration files named *LMK\_Config\_Onboard\_xxx\_MSPS.cfg*, where *xxxx* corresponds to the desired ADC sampling rate. A 10-MHz signal can be brought into the CLKIN input to synchronize to external instruments. This is the board default mode of operation.

# 5.2 Analog Input Options

The ADS54J20EVM allows for a differential analog input configuration in addition to the default using the single-ended transformer-coupled input. This option is described in the following section.

# 5.2.1 Differential Input

The analog input transformers can be bypassed in favor of a differential input source. This allows for a wider range of input frequencies, including the possibility of DC coupling. To configure the EVM for a differential analog input on Channel A, remove C6, C7, and R7 and install R3, R4, C1, and C3. For channel B, remove R8, C14, and C15 and install R21, R22, C12, and C13. For a DC-coupled application, swap the series capacitors with  $0-\Omega$  resistors. The input signal must be biased to the required ADC input common mode voltage.

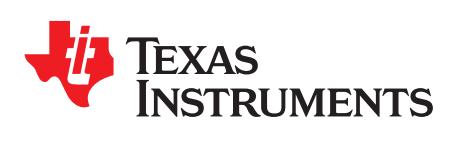

# Jumper, Connector, and LED Descriptions

# A.1 Jumper Descriptions

The EVM jumpers are shown in Table 6 as well as the default settings for the jumpers. Use this table to reset the EVM in the default configuration, in case of issues.

#### **Table 6. Jumper Descriptions and Default Settings**

| Jumper | Description                                                              | Default setting |
|--------|--------------------------------------------------------------------------|-----------------|
| SW1    | ADC hardware reset (active high)                                         | Logic low       |
| SJP2   | Power enable to VCXO oscillator Y1. Default is power on.                 | Shunt pins 1-2  |
| SJP1   | Selects either 3.3 V or GND for Y1 enable. Default is open               | Open            |
| SJP3   | Selects either diff sync or single-ended sync from FMC. Default is diff. | Shunt pins 2-3  |

# A.2 Connector Descriptions

The EVM connectors and their function are described in Table 7.

#### **Table 7. Connector Descriptions**

| Connector          | Description                                                                 |
|--------------------|-----------------------------------------------------------------------------|
| J2                 | Channel A positive analog input                                             |
| J1 (Not installed) | Channel A negative analog input. Used for differential input mode only.     |
| J3                 | Channel B positive analog input                                             |
| J4 (Not installed) | Channel B negative analog input. Used for differential input mode only.     |
| J5                 | External ADC sample clock input                                             |
| J6                 | LMK04828 reference clock input                                              |
| J7                 | JESD204B FMC connector. Interfaces to TSW14J56EVM or FPGA evaluation boards |
| J8 (USB)           | USB interface connector. Not used.                                          |
| J9 (+5V IN)        | 5-V power supply input                                                      |

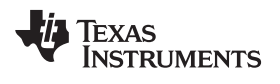

### LED Descriptions

# A.3 LED Descriptions

The EVM LEDs are described Table 8.

# **Table 8. LED Descriptions**

| Connector | Description                                     |
|-----------|-------------------------------------------------|
| D3        | Not used                                        |
| D4        | 5 VDC power present                             |
| D2        | LMK04828 locked to VCXO                         |
| D1        | VCXO locked to external reference applied to J6 |

#### **IMPORTANT NOTICE**

Texas Instruments Incorporated and its subsidiaries (TI) reserve the right to make corrections, enhancements, improvements and other changes to its semiconductor products and services per JESD46, latest issue, and to discontinue any product or service per JESD48, latest issue. Buyers should obtain the latest relevant information before placing orders and should verify that such information is current and complete. All semiconductor products (also referred to herein as "components") are sold subject to TI's terms and conditions of sale supplied at the time of order acknowledgment.

TI warrants performance of its components to the specifications applicable at the time of sale, in accordance with the warranty in TI's terms and conditions of sale of semiconductor products. Testing and other quality control techniques are used to the extent TI deems necessary to support this warranty. Except where mandated by applicable law, testing of all parameters of each component is not necessarily performed.

TI assumes no liability for applications assistance or the design of Buyers' products. Buyers are responsible for their products and applications using TI components. To minimize the risks associated with Buyers' products and applications, Buyers should provide adequate design and operating safeguards.

TI does not warrant or represent that any license, either express or implied, is granted under any patent right, copyright, mask work right, or other intellectual property right relating to any combination, machine, or process in which TI components or services are used. Information published by TI regarding third-party products or services does not constitute a license to use such products or services or a warranty or endorsement thereof. Use of such information may require a license from a third party under the patents or other intellectual property of the third party, or a license from TI under the patents or other intellectual property of TI.

Reproduction of significant portions of TI information in TI data books or data sheets is permissible only if reproduction is without alteration and is accompanied by all associated warranties, conditions, limitations, and notices. TI is not responsible or liable for such altered documentation. Information of third parties may be subject to additional restrictions.

Resale of TI components or services with statements different from or beyond the parameters stated by TI for that component or service voids all express and any implied warranties for the associated TI component or service and is an unfair and deceptive business practice. TI is not responsible or liable for any such statements.

Buyer acknowledges and agrees that it is solely responsible for compliance with all legal, regulatory and safety-related requirements concerning its products, and any use of TI components in its applications, notwithstanding any applications-related information or support that may be provided by TI. Buyer represents and agrees that it has all the necessary expertise to create and implement safeguards which anticipate dangerous consequences of failures, monitor failures and their consequences, lessen the likelihood of failures that might cause harm and take appropriate remedial actions. Buyer will fully indemnify TI and its representatives against any damages arising out of the use of any TI components in safety-critical applications.

In some cases, TI components may be promoted specifically to facilitate safety-related applications. With such components, TI's goal is to help enable customers to design and create their own end-product solutions that meet applicable functional safety standards and requirements. Nonetheless, such components are subject to these terms.

No TI components are authorized for use in FDA Class III (or similar life-critical medical equipment) unless authorized officers of the parties have executed a special agreement specifically governing such use.

Only those TI components which TI has specifically designated as military grade or "enhanced plastic" are designed and intended for use in military/aerospace applications or environments. Buyer acknowledges and agrees that any military or aerospace use of TI components which have *not* been so designated is solely at the Buyer's risk, and that Buyer is solely responsible for compliance with all legal and regulatory requirements in connection with such use.

TI has specifically designated certain components as meeting ISO/TS16949 requirements, mainly for automotive use. In any case of use of non-designated products, TI will not be responsible for any failure to meet ISO/TS16949.

| Products                     |                                 | Applications                  |                                   |
|------------------------------|---------------------------------|-------------------------------|-----------------------------------|
| Audio                        | www.ti.com/audio                | Automotive and Transportation | www.ti.com/automotive             |
| Amplifiers                   | amplifier.ti.com                | Communications and Telecom    | www.ti.com/communications         |
| Data Converters              | dataconverter.ti.com            | Computers and Peripherals     | www.ti.com/computers              |
| DLP® Products                | www.dlp.com                     | Consumer Electronics          | www.ti.com/consumer-apps          |
| DSP                          | dsp.ti.com                      | Energy and Lighting           | www.ti.com/energy                 |
| Clocks and Timers            | www.ti.com/clocks               | Industrial                    | www.ti.com/industrial             |
| Interface                    | interface.ti.com                | Medical                       | www.ti.com/medical                |
| Logic                        | logic.ti.com                    | Security                      | www.ti.com/security               |
| Power Mgmt                   | power.ti.com                    | Space, Avionics and Defense   | www.ti.com/space-avionics-defense |
| Microcontrollers             | microcontroller.ti.com          | Video and Imaging             | www.ti.com/video                  |
| RFID                         | www.ti-rfid.com                 |                               |                                   |
| OMAP Applications Processors | www.ti.com/omap                 | TI E2E Community              | e2e.ti.com                        |
| Wireless Connectivity        | www.ti.com/wirelessconnectivity |                               |                                   |

Mailing Address: Texas Instruments, Post Office Box 655303, Dallas, Texas 75265 Copyright © 2016, Texas Instruments Incorporated